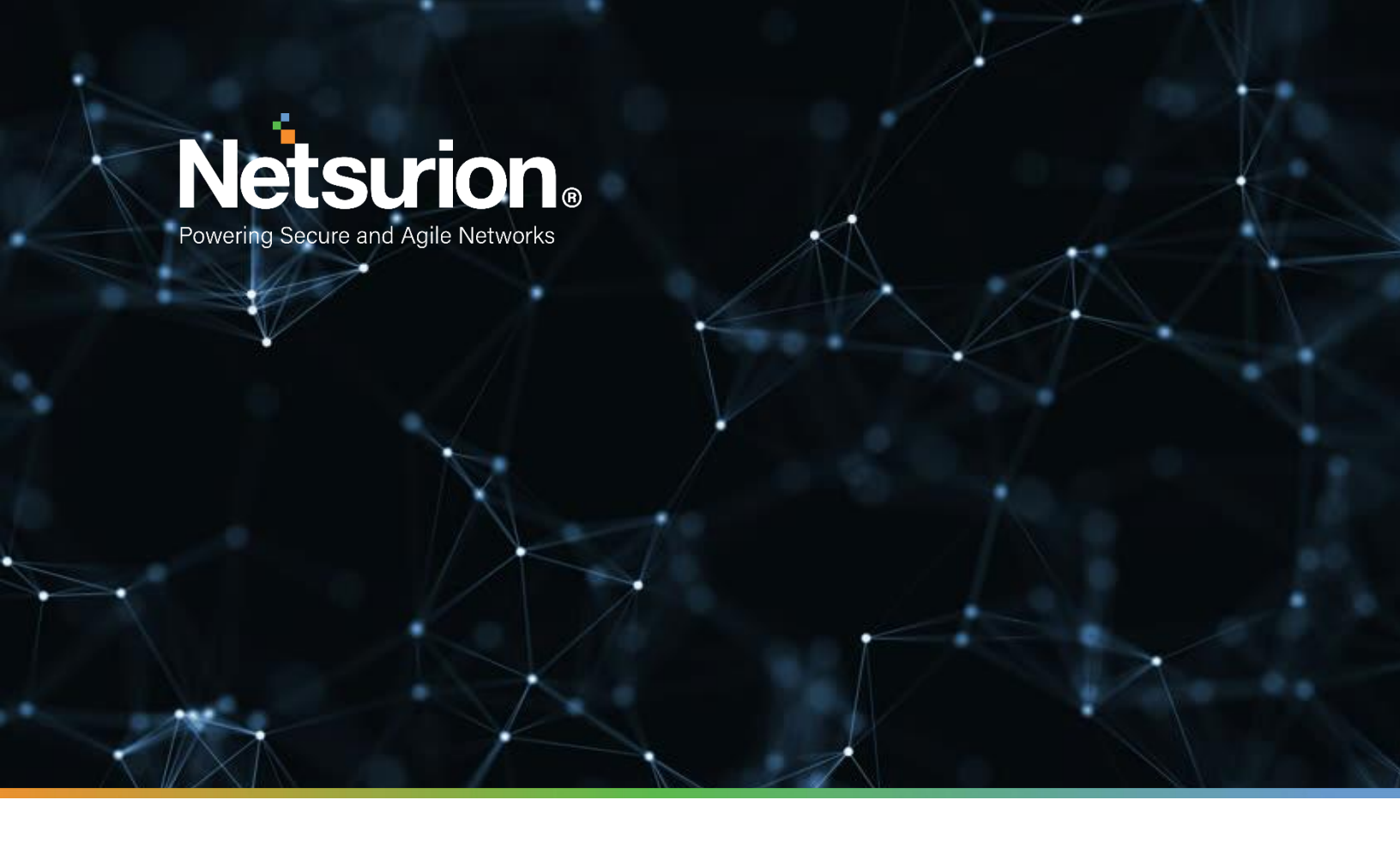

How-To Guide

# Configuring Imperva WAF to Forward Logs to EventTracker

**Publication Date:** 

December 19, 2021

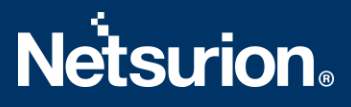

### Abstract

This guide provides instructions to retrieve the **Imperva WAF** events via the API to forward the logs to EventTracker. After EventTracker receives the logs from the API, the reports, dashboard, alerts, and saved searches can be configured.

## Scope

The configuration details in this guide are consistent with EventTracker version 9.3 or above and **Imperva WAF.** 

# Audience

The Administrators who are assigned the task to monitor the **Imperva WAF** events using EventTracker.

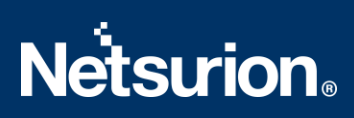

# **Table of Contents**

| Τa | able o | of Contents                                            | 3 |
|----|--------|--------------------------------------------------------|---|
| 1. | 0      | verview                                                | 4 |
| 2. | Pı     | re <i>r</i> equisites                                  | 4 |
| 3. | Co     | onfiguring Imperva WAF to Forward Logs to EventTracker | 4 |
|    | 3.1    | Configuration Imperva WAF log integration              | 4 |
|    | 3.2    | Configuring Imperva WAF with EventTracker              | 5 |
|    | Abo    | out Netsurion                                          | 7 |
|    | Con    | tact Us                                                | 7 |

#### 1. Overview

**Imperva WAF** is a Cloud-based **Web Application Firewall (WAF)** platform that protects application layers from malicious activities. **Imperva WAF** safeguards your cloud application from Open Web Application Security Project (OWASP) top 10 threats such as Cross-Site Scripting (XSS), SQL injection, illegal access, Remote file inclusion (RFI), and many others.

EventTracker helps to monitor events from the Imperva WAF. Its dashboard and reports will help you track traffic, block traffic, attack activities, allow traffic and trigger alerts for SQL Injection, Cross-Site Scripting, and more.

## 2. Prerequisites

- EventTracker Agent should be installed in a host system/ server.
- PowerShell 5.0 should be installed on the host system/server.
- Users should have administrative privilege on the host system/ server to run PowerShell.
- Administrative/root access to Imperva WAF UI.

# 3. Configuring Imperva WAF to Forward Logs to EventTracker

The steps provided below will help configure EventTracker to receive the Imperva WAF events using the REST API.

#### 3.1 Configuration Imperva WAF log integration

- 1. Log into your my.imperva.com account and navigate to the Logs Setup page.
- 2. On the top menu bar, click **Account > Account Management**.
- 3. On the sidebar, click **SIEM Logs Setup > Logs Setup**.

|                                                                                                    |                                                                                              |                                                        |                                                                  |                                                             |                  | ® Im                     | perva API                                                                                                    | SFTP          | © Amaz |
|----------------------------------------------------------------------------------------------------|----------------------------------------------------------------------------------------------|--------------------------------------------------------|------------------------------------------------------------------|-------------------------------------------------------------|------------------|--------------------------|----------------------------------------------------------------------------------------------------|---------------|--------|
| i Your lo                                                                                                    | igs are saved in a                                                                           | dedicated Imperv                                       | a cloud in a reposi                                              | tory created for yo                                         | u. To complete s | etup download Co         | nnector and                                                                                                    | l Script sett | ings   |
| API ID                                                                                                    |                                                                                              |                                                        |                                                                  |                                                             |                  |                          |                                                                                                    |               |        |
| 79896                                                                                                    |                                                                                              |                                                        |                                                                  |                                                             | 0                |                          |                                                                                                    |               |        |
| API Key                                                                                                    |                                                                                              |                                                        |                                                                  |                                                             |                  |                          |                                                                                                    |               |        |
| x0000000-x000                                                                                                    | ->0000->000->0000                                                                            | x000000X                                               |                                                                  |                                                             |                  |                          |                                                                                                    |               |        |
| .og Server URI                                                                                                    |                                                                                              |                                                        |                                                                  |                                                             |                  |                          |                                                                                                    |               |        |
| https://10.200                                                                                                    | 99.11748,902                                                                                 | 90645v                                                 |                                                                  |                                                             |                  |                          |                                                                                                    |               |        |
|                                                                                                    |                                                                                              |                                                        |                                                                  |                                                             |                  |                          |                                                                                                    |               |        |
| ormat                                                                                                    |                                                                                              |                                                        |                                                                  |                                                             |                  |                          | CE                                                                                                    | F © W3        | c ou   |
| f Compress log<br>.og files stored                                                                                                    | şs<br>in the Imperva loj                                                                     | g repository or pu                                     | shed to your repo                                                | sitory are compres                                          | sed.             |                          | ⊛ CE                                                                                                    | F © W3        | c © L  |
| Compress log<br>.og files stored                                                                                                    | ıs<br>in the Imperva loj                                                                     | g repository or pu                                     | shed to your repo                                                | sitory are compres                                          | sed.             | Upload Key               | * CE                                                                                                    | F © W3        | c © L  |
| Compress log<br>.og files stored<br>Encryption<br>ogs can be enc<br>/hen stored in l                                                         | gs<br>in the Imperva log<br>crypted by a privat<br>Imperva cloud rep                         | g repository or pu<br>te-public key pair,<br>pository. | shed to your repo<br>to help safeguard                           | sitory are compres                                          | sed.<br>' data   | Upload Key<br>PEM Format | CEI                                                                                                    | F © W3        | с © L  |
| Compress log<br>.og files stored<br>Encryption<br>.ogs can be enc<br>when stored in I                                                        | gs<br>in the Imperva log<br>crypted by a privat<br>Imperva cloud rep<br>ges                  | g repository or pu<br>te-public key pair,<br>pository. | shed to your report                                              | sitory are compres                                          | sed.<br>• data   | Upload Key<br>PEM Format | OF THE OF THE OF                                                                                                    | F © W3        | C © L  |
| © Compress log<br>og files stored<br>Encryption<br>ogs can be enc<br>vhen stored in l<br>SIEM Packag<br>redefined SIEN<br>mperva cloud in    | ps<br>in the Imperva log<br>imperva cloud rep<br>ges<br>A application pack<br>nto your SIEM. | g repository or pu<br>te-public key pair,<br>pository. | shed to your reposition to help safeguard<br>nate the loading of | sitory are compres<br>the privacy of you<br>events from the | sed.<br>' data   | Upload Key<br>PEM Format | The second second se | F © W3        | c • L  |
| © Compress log<br>.og files stored<br>Encryption<br>.ogs can be enc<br>when stored in I<br>SIEM Packag<br>Predefined SIEN<br>mperva cloud in | In the Imperva log<br>Imperva doud rep<br>ges<br>A application pack<br>to your SIEM.         | g repository or pu<br>te-public key pair,<br>ossitory. | to help safeguard                                                | story are compress<br>the privacy of you<br>events from the | • data           | Upload Key<br>PEM Format | * CE                                                                                                    | F © W3        | c ⊚ L  |

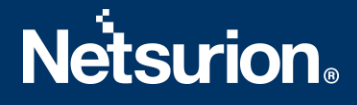

- a. Select Imperva API.
- b. Uncheck Compress logs.
- c. Under **Connection**, copy the **API Key** before exiting the window. You will need it later. If you forget to copy the key, you can come back to this window later and click **Generate API Key** to create a new key.
- d. Copy the Log Server URL and API ID.
- e. Click Save.
- 4. On the sidebar, click Log Levels. The following window displays:

| *          | Logs       | imperva                           | Q Search                       | Help 🗸 🛔 🗸 |  |
|------------|------------|-----------------------------------|--------------------------------|------------|--|
| LO         | Logs Setup | Log Levels                        |                                |            |  |
| Management | Log Levels | i Logs can be activated per site. |                                |            |  |
| Websites   |            | T Filter by Keyword or ID         |                                | ٤          |  |
| Logs       |            | Name <b>T</b>                     | Level                          |            |  |
|            |            | n/ogersinapena)"(284%)            | All Logs                       | ٣          |  |
|            |            | Showing 1 to 1 of 1 entries       | Show 25 <b>v</b> rows Previous | 1 Next     |  |
|            |            |                                   |                                |            |  |

- 5. Select a log level for each site to enable logging or leave it disabled. There are two levels of logs:
  - Security Logs include the Imperva security events log.
  - All Logs comprise a comprehensive log of every request and response (access logs), as well as the security events log.

#### 3.2 Configuring Imperva WAF with EventTracker

- 1. Download the Imperva integrator from <u>https://downloads.eventtracker.com/kp-integrator/ImpervaWAFIntegrator.exe</u>
- 2. Open the Imperva Integrator.
- 3. Enter the following details obtained from step 1 and provide the organization name.

| 🖕 Imperva WAF Integr              | ration — 🗆 🗙 |
|-----------------------------------|--------------|
| Organisation<br>API ID<br>API Key |              |
| Log Server URI                    | <u> </u>     |
|                                   | Validate     |
| Finis                             | h Cancel     |

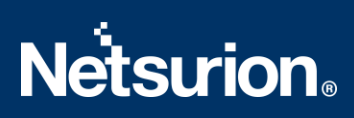

4. Validate the details provided.

| Imperva WAF Integration —       |     |
|---------------------------------|-----|
| Organisation                    |     |
| Information                     | ×   |
| Credential validated successful | ly. |
| ОК                              |     |
|                                 |     |

5. After successful validation, click **Finish** and Imperva WAF is configured with the EventTracker.

#### **About Netsurion**

Flexibility and security within the IT environment are two of the most important factors driving business today. Netsurion's cybersecurity platforms enable companies to deliver on both. Netsurion's approach of combining purpose-built technology and an ISO-certified security operations center gives customers the ultimate flexibility to adapt and grow, all while maintaining a secure environment.

Netsurion's <u>EventTracker</u> cyber threat protection platform provides SIEM, endpoint protection, vulnerability scanning, intrusion detection and more; all delivered as a managed or co-managed service. Netsurion's <u>BranchSDO</u> delivers purpose-built technology with optional levels of managed services to multilocation businesses that optimize network security, agility, resilience, and compliance for branch locations. Whether you need technology with a guiding hand or a complete outsourcing solution, Netsurion has the model to help drive your business forward. To learn more visit <u>netsurion.com</u> or follow us on <u>Twitter</u> or <u>LinkedIn</u>. Netsurion is #23 among <u>MSSP Alert's 2021 Top 250 MSSPs</u>.

#### **Contact Us** Corporate Headquarters

Netsurion Trade Centre South 100 W. Cypress Creek Rd Suite 530 Fort Lauderdale, FL 33309

#### **Contact Numbers**

EventTracker Enterprise SOC: 877-333-1433 (Option 2) EventTracker Enterprise for MSPs SOC: 877-333-1433 (Option 3) EventTracker Essentials SOC: 877-333-1433 (Option 4) EventTracker Software Support: 877-333-1433 (Option 5) https://www.netsurion.com/eventtracker-support